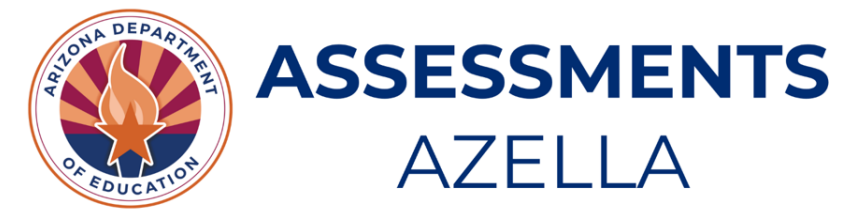

# The EL70 – ELP Student Test History Report

# LOCATION OF REPORT

The EL70 – ELP Student Test History Report (EL70 Report) is in the Arizona Department of Education's ADEConnect dashboard under the Assessments application menu or through the AzEDS Portal under the English Learner section. An ADEConnect account is required with the role of **AZELLA District Test Coordinator** (one per district) or with an **ELL role or title** to be able to access the report.

# ADEConnect >> Assessments >> ELP Reports >> EL70 – ELP Student Test History Report

# ACCESSING THE STUDENT'S REPORT

**All Arizona public students** have an EL70 Report, regardless of the parent responses on their Home Language Surveys (HLS). The State Student ID (SSID) is required to access students' EL70 Reports. This is a single student report. It is imperative that all new students enrolling in the district or charter schools have their EL70 Report reviewed and download and/or printed. Students whose HLS only includes English or American Sign Language (ASL) responses and has an EL70 Report that provide an English Language proficiency (ELP) test history and/or EL program services transactions, must be reviewed for ELP testing and EL services eligibility. An ELP test history and EL program services ALWAYS supersedes an all-English HLS.

The EL70 Report will assist LEAs to determine students' eligibility for EL program services and assist educators as they develop students' educational plans. The testing history should reflect an initial AZELLA Placement Test followed by an annual Spring ELP Reassessment Test. Once students have an Overall Proficiency Level of Proficient, they are exited from the EL program and monitored for two years using the statewide academic assessments and other academic indicators. ELP tests are not used for monitoring purposes.

Authorized users can access a student's EL70 Report after the student's school enrollment has passed Integrity. The *STUD10 – Student Data Verification Report* from ADEConnect's AzEDS Portal can provide confirmation of a student's school enrollment. Authorized users can access the EL70 Reports as early as 2 weeks prior to the student's school start date. This is all dependent on when the student's school enrollment has passed Integrity. LEAs also have access for 2 weeks after a student has withdrawn from school or from the last day of the student's instructional school year. It is the district and charter's responsibility to process and synchronize students' school enrollments through AzEDS in a timely manner.

# ADEConnect >> AzEDS Portal >> Reports >> Student Detail >> STUD 10 – Student Data Verification Report

This report is monitored, and any misuse is a violation of state and federal law.

#### PRINTING THE REPORT

The EL70 Report is available as a PDF or CSV file. It is recommended that this report be printed from ADEConnect in **Landscape Orientation**.

#### DESCRIPTION OF REPORT

The EL70 – ELP Student Test History Report displays all ELP assessments administered to a student, provides the assessment details, and identifies the three (3) most recent EL Program transactions for the student.

**All students** attending an Arizona public school have an EL70 Report. The EL70 Report is intended to assist Local Educational Agencies (LEAs) in determining the eligibility of EL program services for a student during the current Fiscal Year. This report is the official record of a student's ELP testing in the state of Arizona. The EL70 Report also contains quick alert messages indicating the need for a new AZELLA Placement Test to be administered and when the student is not eligible for ELP testing due to a SPED Withdrawal from Fiscal Year 2019 and earlier.

#### STUDENT DEMOGRAPHICS

There are 8 columns with student demographic information. This information is reported to ADE by the LEA.

| SSID | Last Name | First Name | Middle<br>Name | DOB | Enrolled<br>Grade | Home<br>Language | Gender |
|------|-----------|------------|----------------|-----|-------------------|------------------|--------|
|      |           |            |                |     |                   | Survey           |        |

Table 1: Student Demographics

#### ASSESSMENT HISTORY

There are 9 columns with ELP assessment information. Every assessment is displayed in a single row in chronological order (newest to oldest).

| Assessment | ELP Test <sup>1</sup> | Tested             | Overall            | Eligibility | District | District  | School | School    |
|------------|-----------------------|--------------------|--------------------|-------------|----------|-----------|--------|-----------|
| Date       |                       | Grade <sup>∠</sup> | Proficiency        | Status      | Name     | Entity ID | Name   | Entity ID |
|            |                       |                    | Level <sup>3</sup> |             |          |           |        |           |

#### Table 2: Assessment History

#### <sup>1</sup>ELP Test

This is a list of the ELP Assessments in Arizona: AZELLA Placement Test (**P**); AZELLA Spring Reassessment Test (**R**); AZELLA Form AZ-1 Test or AZELLA Form AZ-2 Test (**Z**); Alt ELPA Reassessment (**A**); ELPA21 Reassessment Braille (**B**)

#### <sup>2</sup>Tested Grade

The students Grade Level in which the Test was Scored

#### <sup>3</sup>Overall Proficiency Level

A determination of Proficient for Overall Proficiency Level on the <u>AZELLA</u> Placement and Reassessment Tests requires the Total Proficiency scale score to be greater than or equal to 1000 <u>AND</u> a domain proficiency level of Intermediate or Proficient in all 4 domains: Listening, Reading, Writing, and Speaking. These are the Overall Proficiency Level results: Pre-Emergent/Emergent (**PrE/E**); Pre-Emergent/Emergent/Basic (**PrE/E/B**); Emerging (**E**); Basic (**B**); Basic/Intermediate (**B/I**); Progressing (**PRG**); Intermediate (**I**); Proficient (**P**); No Proficiency Level – Undetermined (**No PL**); Not Attempted (**NAT**)

#### ASSESSMENT DETAILS

The report has 9 column headers with 16 columns of Assessment Details information below it. Test results specific to each of the assessments listed in the Assessment History are displayed in a single row in chronological order (newest to oldest).

#### Table 3: Assessment Details Column Headers

| Date | Kindergarten<br>Placement P<br>Test |                          | Total<br>Proficiency <sup>6</sup> | Tota            | Total Combined Reading   |                 | Writing                  |                 | Listening                |                 | Speaking                 |                 | Oral                     |                 |                          |
|------|-------------------------------------|--------------------------|-----------------------------------|-----------------|--------------------------|-----------------|--------------------------|-----------------|--------------------------|-----------------|--------------------------|-----------------|--------------------------|-----------------|--------------------------|
| Date | SS <sup>4</sup>                     | Proficiency <sup>5</sup> | SS <sup>4</sup>                   | SS <sup>4</sup> | Proficiency <sup>5</sup> | SS <sup>4</sup> | Proficiency <sup>5</sup> | SS <sup>4</sup> | Proficiency <sup>5</sup> | SS <sup>4</sup> | Proficiency <sup>5</sup> | SS <sup>4</sup> | Proficiency <sup>5</sup> | SS <sup>4</sup> | Proficiency <sup>5</sup> |

Table 4: Assessment Details Scale Scores and Proficiency Levels

#### <sup>4</sup>SS

SS = Scale Score

### <sup>5</sup>Proficiency Level (Domains)

Proficiency Level by Domains: Pre-Emergent/Emergent (**PrE/E**); Beginning (**BEG**); Pre-Emergent/Emergent/Basic (**PrE/E/B**); Basic (**B**); Basic/Intermediate (**B/I**); Early Intermediate (**EINT**); Early Advanced (**EADV**); Advanced (**ADV**); Intermediate (**I**); Proficient (**P**); No Proficiency Level – Undetermined (**No OPL**); Not Attempted (**NAT**)

# <sup>6</sup>Total Proficiency

The Total Proficiency Scale Score for the <u>AZELLA</u> Placement and Reassessment Tests is the sum of the four domain scale scores: Listening, Reading, Writing, and Speaking.

Total Combined and Oral scores are from AZELLA Placement and Reassessment tests dated prior to the Spring 2023 AZELLA Reassessment administration.

# MOST RECENT EL PROGRAM TRANSACTIONS

There are 3 columns with the Most Recent EL Program Transactions information. The section will provide up to 3 of the most recent EL Program Transactions in chronological order (newest to oldest).

| Date EL Program Description |  |
|-----------------------------|--|
|-----------------------------|--|

 Table 5: Most Recent EL Program Transactions

**SEI** = This student was enrolled in a Structured English Immersion (SEI) program model. Students who have been enrolled in an SEI program model have an EL need and must be tested with the ELP Spring Reassessment Test until an Overall Proficiency Level of "Proficient" is attained.

**DLI** = This student was enrolled in the 50-50 Dual Language Immersion (DLI) program model. Students who have been enrolled in the 50-50 DLI program model have an EL need and must be tested with the ELP Spring Reassessment Test until an Overall Proficiency Level of "Proficient" is attained.

Arizona Department of Education • Assessments • ELP Reports • The EL70 – ELP Student Test History Report • 6/2024 Page 3 of 5

**BW** = This student was enrolled in a Bilingual Waiver (BW) program model. Students who have been enrolled in a Bilingual with Waiver program model have an EL need and must be tested with the ELP Spring Reassessment Test until an Overall Proficiency Level of "Proficient" is attained.

**PW** = This student was Parent Withdrawn (PW) from receiving EL Services. Students who have been Parent Withdrawn from EL Services continue to have an EL need that must be addressed in the mainstream classroom, and they must be tested with the ELP Spring Reassessment Test until an Overall Proficiency Level of "Proficient" is attained.

**RFEP** = This student Reclassified Fluent English Proficient (RFEP) and no longer qualifies for EL Services. RFEP students do not require any further ELP testing. Students who demonstrate a language need after being reclassified require an AZELLA Placement Test Referral Form – Moving from Mainstream to EL Services, prior to being administered an AZELLA Placement Test.

**ILLP** = This student was placed on an Individual Language Learner Plan (ILLP). ILLP was discontinued as an EL program at the end of FY 2020.

**SPED Withdrawn** = This student was previously enrolled in EL Services and Withdrawn due to SPED Criteria by the student's IEP Team. Students who have been SPED Withdrawn no longer have a language need and do not qualify for EL Services or AZELLA testing. Students who demonstrate a language need after being SPED Withdrawn require an AZELLA Placement Test Referral Form – Moving from Mainstream to EL Services, prior to being administered an AZELLA Placement Test. The SPED Withdrawn was discontinued as an EL program exit as of February 2019.

# EXAMPLE OF THE EL70 – ELP STUDENT TEST HISTORY REPORT

An example of a student's EL70 – ELP Student Test History Report is on the next page.

| 0<br>:al Year: 2024       |                          |                              |                                              | Page: 1 of 4<br>Report Date: 06/24/2024<br>Last Refresh Date: 06/24/2024 |                 |                    |                      |                                        |                  |
|---------------------------|--------------------------|------------------------------|----------------------------------------------|--------------------------------------------------------------------------|-----------------|--------------------|----------------------|----------------------------------------|------------------|
| udent Demographics        |                          |                              |                                              |                                                                          |                 |                    |                      |                                        |                  |
| SSID                      | Last N                   | Name                         | First Name                                   | Middle Name                                                              |                 | DOB                | Enrolled Grade       | Home Language Survey                   | Gender           |
|                           |                          |                              |                                              |                                                                          |                 |                    |                      | 1. Spanish<br>2. English<br>3. Spanish |                  |
| ELP Assessment History an | nd/or EL Progi           | ram Transac                  | tions <b>supersedes</b> , or ta              | kes the place of, a Home                                                 | e Language Surv | ey with only Engli | sh and American Sign | Language (ASL) response                | 98.              |
| Assessment Date           | ELP<br>Test <sup>1</sup> | Tested<br>Grade <sup>2</sup> | Overall<br>Proficiency<br>Level <sup>3</sup> | Eligibility Status                                                       | District Name   |                    | District Entity ID   | School Name                            | School Entity ID |
| 02/23/2024                | R                        | 7                            | Intermediate                                 | Eligible for EL Services                                                 |                 |                    |                      |                                        |                  |
| 02/09/2023                | R                        | 6                            | Basic                                        | Eligible for EL Services                                                 |                 |                    |                      |                                        |                  |
| 02/11/2022                | R                        | 5                            | Intermediate                                 | Eligible for EL Services                                                 |                 |                    |                      |                                        |                  |
| 02/19/2021                | R                        | 4                            | Intermediate                                 | Eligible for EL Services                                                 |                 |                    |                      |                                        |                  |
| 02/12/2020                | R                        | 3                            | Intermediate                                 | Eligible for EL Services                                                 |                 |                    |                      |                                        |                  |
| 08/23/2019                | Ρ                        | 3                            | Basic                                        | Eligible for EL Services                                                 |                 |                    |                      |                                        |                  |
| 05/16/2019                | Р                        | 2                            | No Overall Proficiency<br>Level              | EL Status Undetermined                                                   |                 |                    |                      |                                        |                  |
| 02/04/2019                | R                        | 2                            | No Overall Proficiency<br>Level              | EL Status Undetermined                                                   |                 |                    |                      |                                        |                  |
| 03/05/2018                | R                        | 1                            | Intermediate                                 | Eligible for EL Services                                                 |                 |                    |                      |                                        |                  |
| 02/24/2017                | R                        | 1                            | Basic                                        | Eligible for EL Services                                                 |                 |                    |                      |                                        |                  |
| 02/23/2016                | R                        | KG                           | Basic                                        | Eligible for EL Services                                                 |                 |                    |                      |                                        |                  |

| Assessment Det | ails                                             |                          |                      |                |                          |                 |                          |     |                          |                 |                          |     |                          |     |                          |  |
|----------------|--------------------------------------------------|--------------------------|----------------------|----------------|--------------------------|-----------------|--------------------------|-----|--------------------------|-----------------|--------------------------|-----|--------------------------|-----|--------------------------|--|
| Date           | Kindergarten Total<br>Placement Test Proficiency |                          | Total<br>Proficiency | Total Combined |                          |                 | Reading                  |     | Writing                  |                 | Listening                |     | Speaking                 |     | Oral                     |  |
|                | SS <sup>4</sup>                                  | Proficiency <sup>5</sup> | SS <sup>4</sup>      | SS4            | Proficiency <sup>5</sup> | SS <sup>4</sup> | Proficiency <sup>5</sup> | SS4 | Proficiency <sup>5</sup> | SS <sup>4</sup> | Proficiency <sup>5</sup> | SS4 | Proficiency <sup>5</sup> | SS4 | Proficiency <sup>5</sup> |  |
| 02/23/2024     |                                                  |                          | 930                  |                |                          | 216             | PrE/E/B                  | 239 | I                        | 230             | I                        | 245 | I                        |     |                          |  |
| 02/09/2023     |                                                  |                          | 899                  |                |                          | 211             | PrE/E/B                  | 234 | I.                       | 242             | I                        | 212 | PrE/E/B                  |     |                          |  |
| 02/11/2022     |                                                  |                          |                      | 2456           | I.                       | 235             | 1                        | 227 | PrE/E/B                  | 259             | Р                        | 241 | I                        | 251 | Р                        |  |
| 02/19/2021     |                                                  |                          |                      | 2445           | I.                       | 233             | I.                       | 221 | PrE/E/B                  | 258             | Р                        | 243 | I                        | 252 | Р                        |  |
| 02/12/2020     |                                                  |                          |                      | 2419           | 1                        | 219             | PrE/E/B                  | 225 | PrE/E/B                  | 254             | Р                        | 246 | I.                       | 250 | Ρ                        |  |
| 08/23/2019     |                                                  |                          |                      | 2409           | В                        | 228             | PrE/E/B                  | 201 | PrE/E/B                  | 235             | I                        | 252 | Р                        | 243 | T                        |  |
| 05/16/2019     |                                                  |                          |                      | 0              | No PL                    | 0               | No PL                    | 0   | No PL                    | 0               | No PL                    | 279 | Р                        | 0   | No PL                    |  |
| 02/04/2019     |                                                  |                          |                      | 0              | No PL                    | 243             | I.                       | 236 | I                        | 256             | Р                        | 0   | No PL                    | 0   | No PL                    |  |
| 03/05/2018     |                                                  |                          |                      | 2375           | 1                        | 226             | PrE/E/B                  | 248 | T                        | 265             | Р                        | 265 | Р                        | 265 | Р                        |  |
| 02/24/2017     |                                                  |                          |                      | 2313           | В                        | 225             | PrE/E/B                  | 204 | PrE/E/B                  | 216             | PrE/E/B                  | 226 | PrE/E/B                  | 222 | PrE/E/B                  |  |
| 02/23/2016     |                                                  |                          |                      | 2258           | В                        | 214             | PrE/E/B                  | 227 | PrE/E/B                  | 224             | PrE/E/B                  | 213 | PrE/E/B                  | 218 | PrE/E/B                  |  |
| 08/13/2015     | 117                                              | PrE/E                    |                      |                |                          |                 |                          |     |                          |                 |                          |     |                          |     |                          |  |

Most Recent EL Program Transactions

08/13/2015

Ρ

KG

Pre-Emergent/Emergent Eligible for EL Services

| Date       | EL Program | Description                                                                                                    |
|------------|------------|----------------------------------------------------------------------------------------------------|
| 08/02/2023 | SEI        | This student was enrolled in a Structured English Immersion (SEI) program model. Students who have been enrolled in an SEI program model have an EL need and must be tested with the ELP Spring Reassessment Test until an Overall Proficiency Level of "Proficient" is attained. |
| 05/04/2023 | SEI        | This student was enrolled in a Structured English Immersion (SEI) program model. Students who have been enrolled in an SEI program model have an EL need and must be tested with the ELP Spring Reassessment Test until an Overall Proficiency Level of "Proficient" is attained. |
| 08/04/2022 | SEI        | This student was enrolled in a Structured English Immersion (SEI) program model. Students who have been enrolled in an SEI program model have an EL need and must be tested with the ELP Spring Reassessment Test until an Overall Proficiency Level of "Proficient" is attained. |
|            |            |                                                                                                    |

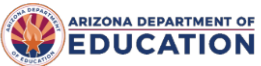